طريقة البحث من الحرم الجامعي أو من المنزل في مقتنيات المكتبة من خلال نظام المستقبل لإدارة المكتبات الجامعية www.eulc.edu.eg

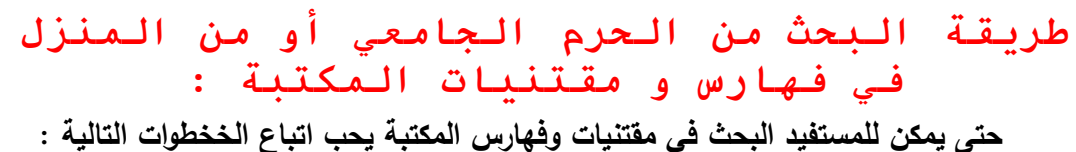

حتى يمكن للمستفيد البحت في مفتنيات وفهارس المكتبة يحب اتباع الخخطوات التالية . ١- الدخول على موقع المستقبل لإدارة المكتبات .

## www.eulc.edu.eg

٢- تظهر الصفحة الرئيسية للموقع وفي أعلى الصفحة من اليمين نجد أيقونة اختيار .

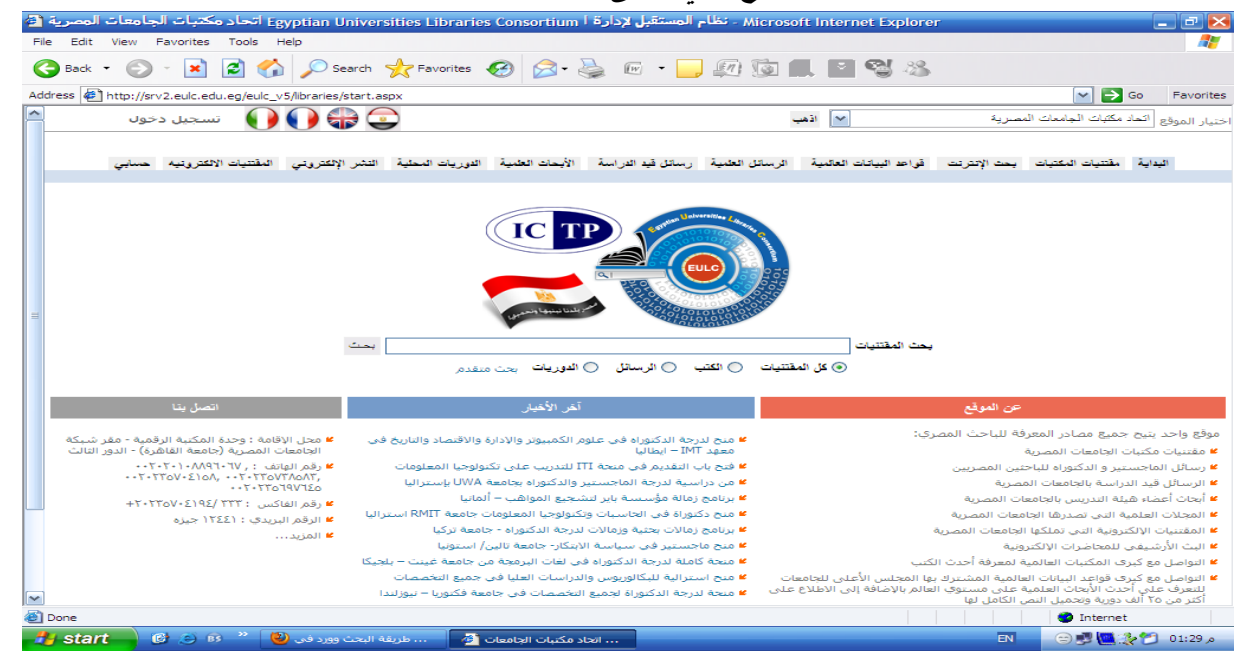

## ٣- نختار جامعة طنطا ثم كلية الهندسة من الأيقونة المجاورة ثم الضغط على أيقونة اذهب فنجد شعار الجامعة والذي يدل علي أن النظام أصبح جاهز للبحث في فهرس المكتبة .

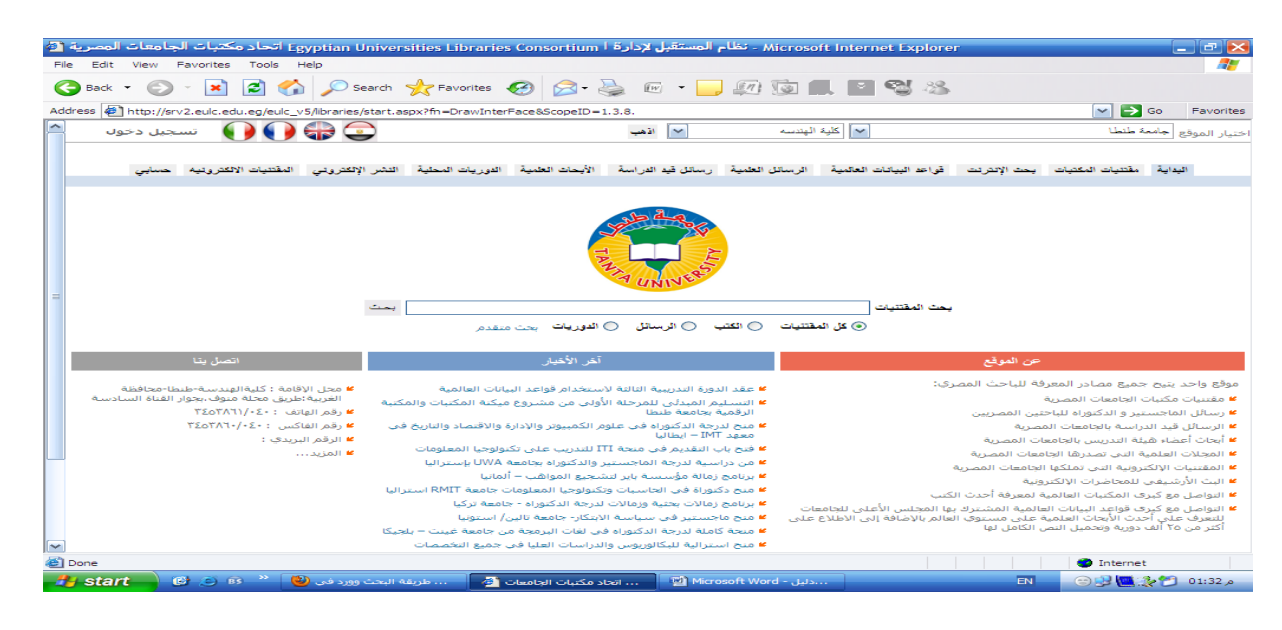

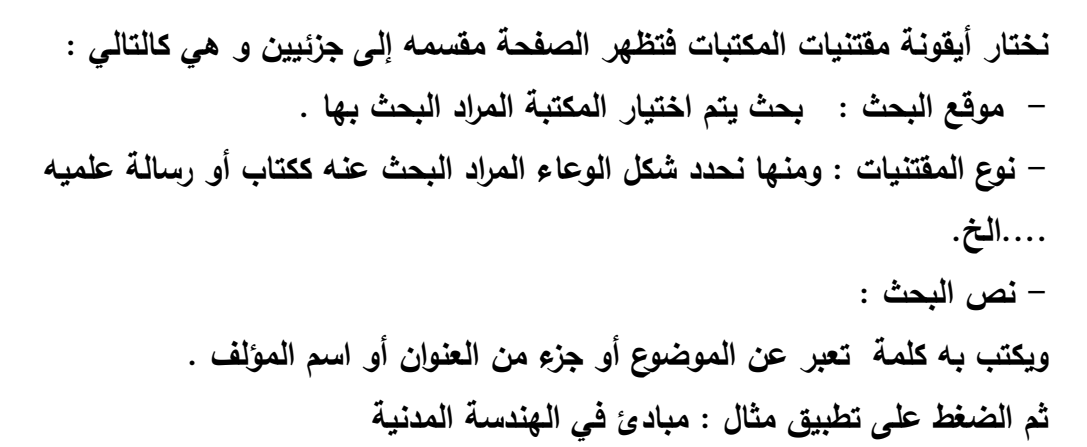

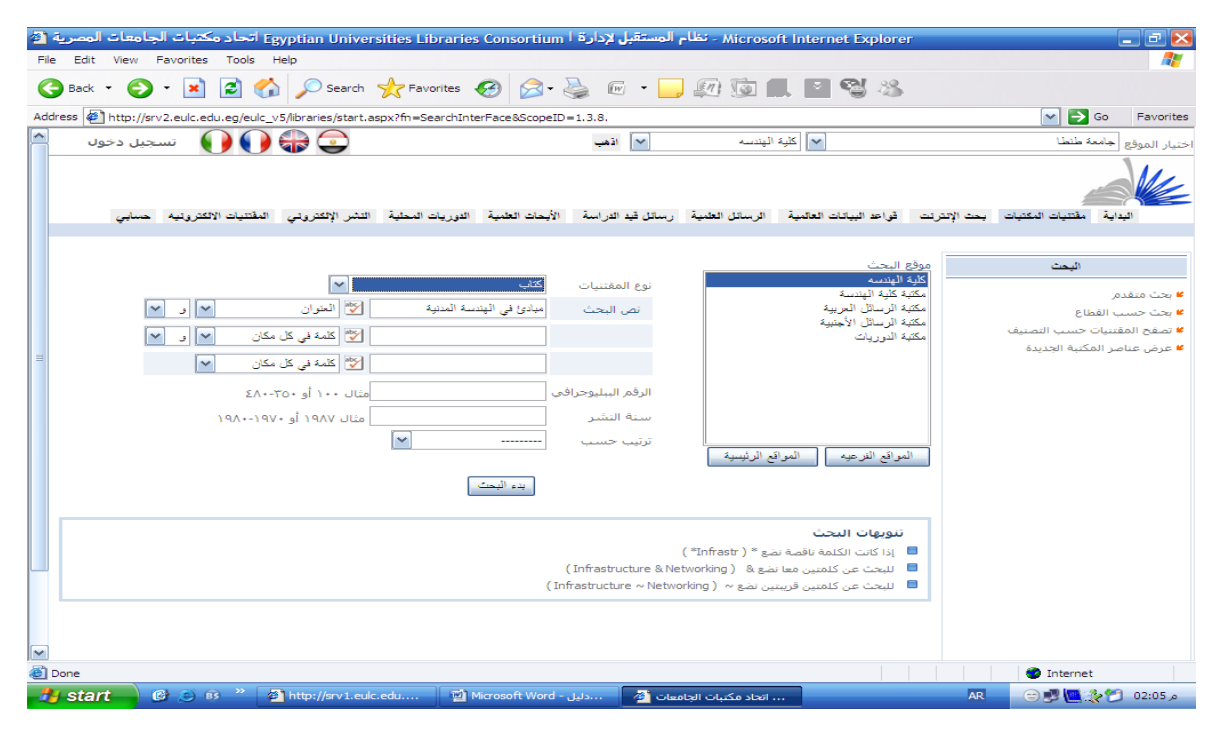

## ثم يتم الضغط علي أيقونة بدء البحث فتظهر نتيجة البحث كما يلي :-

| 421 | الجامعات المصرية (   | اتحاد مكتبات          | Egyptian Unive       | rsities Librarie | s Consortium     | المستقبل لإدارة ا  | Microso - نظام    | ft Internet Expl                          | lorer     |              |                    | _ 0 🖂 🖂       |
|-----|----------------------|-----------------------|----------------------|------------------|------------------|--------------------|-------------------|-------------------------------------------|-----------|--------------|--------------------|---------------|
| F   | ile Edit View Fa     | vorites Tools         | Help                 |                  |                  |                    |                   |                                           |           |              |                    |               |
|     | 🔆 Back 🔹 🕥 -         | 💌 🖻 🦿                 | search 🔎             | K Favorites      | 🚱 🔗 -            | 📚 🖬 - 👝            | <i>m</i> <b>b</b> | . • • •                                   | 25        |              |                    |               |
| Ac  | ddress 🙋 http://srv2 | .eulc.edu.eg/eulc     | _v5/libraries/Start. | aspx?fn=ApplySea | rch&ScopeID=1.   | 3.8.               |                   |                                           |           |              | 💌 🄁 Go             | Favorites     |
| ^   | سجيل دخول            | 🚺 🌔 تە                | ) 🛟 🚭                |                  |                  | 🗸 اڌھپ             | الهندسم           | کلیہ 🖌                                    |           |              | جامعة طنطا         | اختيار الموقع |
|     | به حسابي             | المقتنيات الالكتروتيا | النشر الإلكتروني     | الدوريات المحلية | الأيحات العلمية  | رسائل قيد الدراسة  | الرسائل العلمية   | هد البيانات العالمية                      | ، قواء    | يحث الإنترنن | ة مقتنيات المكتبات |               |
|     | 2                    |                       |                      |                  |                  |                    |                   | علي : ١                                   | نم العثور | 3            | موضوعات رئيسية     |               |
|     |                      |                       |                      |                  |                  |                    |                   |                                           |           |              | نبيقية .           | 🐸 العلوم التم |
|     |                      | 11 - Ta 11            | Book 1987.           |                  |                  |                    | - 1               |                                           |           |              | لمدنية .           | 🐸 الهندسة ا   |
|     |                      | ے انسی اے<br>15 امریک |                      | ليه /            | كانيكية والكيما  | سام الكهربية والمي | بة المدنية للاقب  | بادئ في الهندسا                           | مب        |              | لميكانيكية .       | 🐸 الهندسة ا   |
| =   |                      | المادية               |                      |                  |                  |                    | 9.i.v             | مبيدو، ربر، سيس.<br>NTS No. المندس في الم | ~         |              |                    |               |
|     |                      |                       |                      |                  |                  |                    |                   |                                           |           |              |                    |               |
|     |                      | الخدمات               |                      |                  |                  |                    |                   | ار الرائب الجامعية                        | 2         |              |                    |               |
|     |                      |                       |                      |                  |                  |                    |                   |                                           |           |              |                    |               |
|     |                      |                       |                      |                  |                  | العناصير المغتارة  | 💌 محدير           | MARC Unicode                              | /Utf-8    |              |                    |               |
|     |                      |                       |                      |                  |                  |                    |                   |                                           |           |              |                    |               |
|     |                      |                       |                      |                  |                  |                    |                   |                                           |           |              |                    |               |
|     |                      |                       |                      |                  |                  |                    |                   |                                           |           |              |                    |               |
|     |                      |                       |                      |                  |                  |                    |                   |                                           |           |              |                    |               |
|     |                      |                       |                      |                  |                  |                    |                   |                                           |           |              |                    |               |
|     |                      |                       |                      |                  |                  |                    |                   |                                           |           |              |                    |               |
|     |                      |                       |                      |                  |                  |                    |                   |                                           |           |              |                    |               |
|     |                      |                       |                      |                  |                  |                    |                   |                                           |           |              |                    |               |
| ~   |                      |                       |                      |                  |                  |                    |                   |                                           |           |              |                    |               |
| æ   | Done                 |                       |                      |                  |                  |                    |                   |                                           |           |              | Internet           |               |
|     | start 6              | e 🙃 "                 | كبرات الحاممات أأأأ  | الات الحاد م     | Microsoft Word - | - Island           |                   |                                           |           | AR           |                    | 01:57 0       |

|       | ، والعميم الذي                              | _ب حي ،ر_                                                                                                    | قع ال                                       | فه ر                                            | به تمعر                                                 | بسار السام                                                                                                    | سح کي ي                                                                                                    | ه الدم                                                       | ې ايکور     | للغط كلي         | يىم الك          |
|-------|---------------------------------------------|----------------------------------------------------------------------------------------------------|---------------------------------------------|-------------------------------------------------|---------------------------------------------------------|----------------------------------------------------------------------------------------------------|----------------------------------------------------------------------------------------------------|--------------------------------------------------------------|-------------|------------------|------------------|
|       |                                             |                                                                                                    |                                             |                                                 |                                                         | :                                                                                                    | بة كما با                                                                                                    | المكت                                                        | اب فی       | البه الكتا       | ىنتم             |
| -     |                                             |                                                                                                    |                                             |                                                 |                                                         | . ي<br>ب                                                                                                    | <i>•</i> - •                                                                                                    |                                                              | · ج _ي      | * \$             | ي                |
| e e   | Edit View Eavorites Tools                   | gyptian Universities Librari                                                                                      | es Cons                                     | ortium                                          | تقبل لإدارة ا                                           | Microso - تظلم المس                                                                                           | oft Internet Ex                                                                                                    | plorer                                                       |             |                  |                  |
|       | Back - 🖳 - 💽 🗖 🥔                            | Search & Eavoriter                                                                                                | 0                                           | <b>0</b> - 3                                    |                                                         | (En) (201                                                                                                    |                                                                                                    | 2.2                                                          |             |                  | ~                |
|       |                                             |                                                                                                    |                                             |                                                 |                                                         |                                                                                                    |                                                                                                    | *4 <b>0</b>                                                  |             |                  | Faundation       |
| Addre | ess enttp://srv2.euic.edu.eg/euic           | V5/libraries/Start.aspx?m=ApplySe                                                                                 | archasco                                    | per0=1.3                                        | .8.                                                     | line a                                                                                                    | 2.X 🗸                                                                                                    |                                                              |             |                  | Pavorites        |
|       | 🔰 🌒 🛛 تسجیل دخون                            |                                                                                                    |                                             |                                                 | س ، دهب                                                 | ,                                                                                                    |                                                                                                    |                                                              |             |                  | اختيار الموقع [- |
|       |                                             |                                                                                                    |                                             |                                                 |                                                         |                                                                                                    |                                                                                                    |                                                              |             | -                |                  |
|       | المقتنيات الالكترونية حسابى                 | الدوريات المحلية التشر الإلكتروتي                                                                                 | لعلبية ا                                    | الأبحات ا                                       | ، قيد الدراسة                                           | الرسائل العلمية رسائز                                                                                         | البيانات العالمية                                                                                                    | ت قواعد                                                      | بحث الإنترد | مقتتيات المكتيات | البداية          |
|       |                                             |                                                                                                    |                                             |                                                 |                                                         |                                                                                                    |                                                                                                    |                                                              |             |                  |                  |
|       | ?                                           |                                                                                                    |                                             |                                                 |                                                         |                                                                                                    | لي : ١                                                                                                    | تم العثور عا                                                 |             | وضوعات رنيسية    | •                |
|       |                                             |                                                                                                    |                                             |                                                 |                                                         |                                                                                                    |                                                                                                    |                                                              |             | يقية.            | 🖌 العلوم التطب   |
|       | م العتوان                                   | Book 1987.                                                                                                    | ملاكيمان                                    | ā.<                                             | کمبینة مالم                                             | قالمدنية الأقسام ال                                                                                           | ی فہ المندس                                                                                                    |                                                              |             | ىدنية.           | ¥ الهندسـة اله   |
|       | م تقاصيل                                    | /~                                                                                                    | والتيمان                                    |                                                 | سهربيه والس                                             |                                                                                                    | دو، ایراهیم.                                                                                                    | عبي                                                          |             | يدانيديه.        |                  |
| =     | 1. 1. 1. 1. 1. 1. 1. 1. 1. 1. 1. 1. 1. 1    |                                                                                                    |                                             |                                                 |                                                         |                                                                                                    |                                                                                                    |                                                              |             |                  |                  |
|       | - 100 L                                     |                                                                                                    |                                             |                                                 |                                                         | دنية                                                                                                    | ٣٢٤ الهندسية الم                                                                                                    |                                                              |             |                  |                  |
|       | <ul> <li>المارك</li> <li>التسنخ</li> </ul>  |                                                                                                    |                                             |                                                 |                                                         | دنية                                                                                                    | ٦٢٤ الهندسية الم<br>الراتب الجامعية                                                                                                    | کا :                                                         |             |                  |                  |
|       | ے الطارے<br>کا التسنخ<br>کا القدمات         |                                                                                                    |                                             |                                                 |                                                         | دنية                                                                                                    | ٦٢٤ الهندسية الم<br>الراتب الجامعية                                                                                                    | کار دار                                                      |             |                  |                  |
|       | - العاري<br>24 التسخ<br>24 القدمات          |                                                                                                    |                                             |                                                 |                                                         | دنية<br><b>حلياً</b>                                                                                          | ٦٣٤ الهندسة الم<br>الرائب الجامعية<br>فتتيات المتلحة م                                                                                                    | دار                                                          |             |                  |                  |
|       | • العارك<br>• التسخ<br>• الكدمات            | الموقع                                                                                                    | فالحالة                                     | الإتاحة                                         | الرف                                                    | دنية<br>حلياً<br>رقم الاستدعاء<br>215 مع                                                                      | ٦٢٤ الهندسة الم<br>الرائب الجامعية<br>التيات المتاحة م<br>الرقم العام                                                                                                    | دار<br>دار                                                   |             |                  |                  |
|       | م الماري<br>التسخ<br>القدمات                | الموقع<br>کند العدسة ، مکند کليد                                                                                  | الحالة<br>سليم                              | الإتاحة<br>مناح                                 | الرف<br>C.E. / ۱٦٧                                      | دنیه<br>حلیا<br>رقم الاستدعاء<br>۲۲۲.ع م                                                                      | ٦٢٢ الهندسة الم<br>الرائب الجامعية<br>فتثيات المقاحة م<br>الرقم العام<br>٢٢٠٧                                                                                              | الله<br>دار<br>()                                            |             |                  |                  |
|       | ≥ التريخ<br>≥ التعيق<br>کارگھمات            | الموقع<br>كلية العندس <u>ب ، مكنية كلية</u><br>العندسية<br>الاندماقية                                             | الحالة<br>سليم                              | الإناحة<br>مناح                                 | الرف<br>C.E. / ۱۲۷                                      | دنية<br>سطي <mark>اً</mark><br>روهم الاستيدعاء<br>رواهم الاستيدعاء<br>رواهي الأقرى<br>هو الان ويقار الأقرى    | ١٢٢ الهندسة الم<br>الرانب الجامعية<br>الرقم العام<br>١٢٠٧<br>تتنيات المتاحة ف                                                                                              | . ₪<br>دار<br>()<br>الم                                      |             |                  |                  |
|       | م الماري<br>محالية<br>القدمات               | الموقع<br>المنابية<br>العندسة<br>الموقع<br>مكنية كبيرية بالمنابر.                                                 | الحالة<br>ميليم<br>فالحالة                  | الإتاحة<br>متاح<br>الإتاحة                      | الرف<br>C.E. / ۱٦٧<br>الرف<br>А/۲٥                      | دنية<br>حلياً<br>رقم الاستدعاء<br>175.ع م<br>رقم الاستدعاء<br>37.ع م<br>37.ع م                                | ١٢٢ الهندسة الم<br>الرانب الجامعية<br>التيات المقاحة م<br>١٢٠٧<br>٢٢٠٧<br>الرقم العام<br>١٢٨٧                                                                              | کا .<br>دار<br>()<br>الم                                     |             |                  |                  |
|       | ⇒ المارك<br>◄ القيمة<br>◄ القيمات           | الموقع<br>المندسة، مكنة كلية<br>المندسة<br>الموقع<br>مكنة كنت عربية ، مندم،                                       | الحالة<br>سليم<br>الحالة<br>سليم            | الإناحة<br>مناع<br>الإناحة<br>مناع<br>مناع      | الرف<br>C.E. / ۱٦٧<br>الرف<br>۸/۲۵                      | دنیه<br>حلیا<br>رقم الاسندعاء<br>ی المواقع الأخری<br>ع۲۲.ع م<br>ع۲۲.ع م<br>ع۲۲ ا. م ز :00 اou                 | ع٢٢ الهندسة الم<br>الرائب الحامعية<br><mark>فتنيات المتاحة م</mark><br>الرقم العام<br>الرقم العام<br>٢٢٨٧<br>٧-٨٢                                                          | کا<br>دار<br>(۱)<br>(۲)                                      |             |                  |                  |
|       | م الماري<br>◄ الشعمية<br>◄ الشعمية          | الموقع<br>كلية المندسة ، مكنة كلية<br>المندسة<br>المحقة<br>المكنة المحرية ، مكنة الكتب<br>المكنة الم              | الحالة<br>سليم<br>قالحالة<br>ميليم<br>ميليم | الإتاحة<br>متاح<br>الإتاحة<br>متاح<br>مناح      | الرق<br>C.E. / ۱٦٧<br>الرق<br>A/۲۵                      | دنیه<br>حلیا<br>رقم الاسندعاء<br>ی النواقع الأخری<br>رقم الاسندعاء<br>۲۲۲. م<br>Vol No:1 , م : Vol No         | ١٢٢ الهندسة الم<br>الرائب الجامعية<br>فتتيات المتاحة م<br>الرقم العام<br>الرقم المتاحة ف<br>ب٢٢٧<br>ب٢٢٧<br>ب٢٢٧<br>ب٢٢٩<br>الرقم العام<br>ب٢٢٧<br>ب٢٢٩                    | الم                                                          |             |                  |                  |
|       | ⇒ المربع<br>> القدمات<br>> القدمات          | الموقع<br>كلية العيدسة ، مكنة كلية<br>العنسية<br>الموقع<br>مكنة كنب عربة ، مكنة الكب<br>العية                     | الحالة<br>سليم<br>الحالة<br>سليم<br>سليم    | الاناحة<br>مناع<br>مناح<br>مناح<br>مناح         | الرف<br>C.E. / ١٦٧<br>الرف<br>-<br>-<br>ر المقتارة      | دنیه<br>حلیا<br>رقم الاسندعاء<br>ی المواقع الأخری<br>رقم الاسندعاء<br>مرتب (۱۰ مر Vol No:1 م<br>س تعییر العام | ۲۲۲ الهندسة الم<br>الرائب الحامعية<br>المرقم العام<br>۲۰۲۰ الرقم العام<br>۲۰۲۰ الرقم العام<br>۲۰۲۰ الرقم العام<br>۲۰۲۰ الرقم العام<br>۲۰۲۰ الرقم العام<br>۲۰۰۰ الرقم العام | الم<br>دار<br>(۱<br>(۱<br>(۲<br>(۲                           |             |                  |                  |
|       | ⇒ التاريخ<br>> القدرات<br>> القدرات         | الموقع<br>كلية العبرسية , مكتبة كلية<br>العبرسية<br>الموقع<br>عكتية المركزية , مكتبة الكتب<br>العربية<br>العربية  | الحالة<br>سليم<br>الحالة<br>ميليس           | الإتاجة<br>مناع<br>مناع<br>مناع<br>مناع         | الرق<br>C.E. / ١٦٧<br>الرق<br>-<br>-<br>-<br>ر المغتارة | دنیه<br>حلیا<br>رقم الاسندعاء<br>رقم الاسندعاء<br>رقم الاسندعاء<br>۲۳۲ / ۱ . م ۲۰۱۲<br>۷۰۱ / ۲۳۲              | ۲۲۲ الهندسة الم<br>الرائب الحامية<br>المؤمر العام<br>۲۰۲۰ الرفم العام<br>۲۰۲۰ الرفم العام<br>۲۰۲۰ الرفم العام<br>۲۰۲۰ کردی<br>۲۰۲۰ میلار<br>۲۰۰۰ MARC Unicod               | ۲ الم<br>دار<br>()<br>()<br>()<br>()<br>()<br>()<br>()<br>() |             |                  |                  |
|       | الترين<br>€ التسع<br>٢ العديات<br>• العديات | الموقع<br>كنة العنرسي . مكتبة كلية<br>العنرسي<br>المكتبة المركزية . مكتبة الكتب<br>المكتبة المركزية . مكتبة الكتب | الحالة<br>سليم<br>مالحاله<br>سليم           | الإتاجة<br>مناع<br>الإتاجة<br>مناح<br>مناح<br>] | الرف<br>C.E. / ۱٦٧<br>مالرف<br>-<br>-<br>-<br>-         | دنیه<br>حلیا<br>ع۲۲.ع م<br>رقم الاسندعاء<br>رقم الاسندعاء<br>ع۲۲.ع م<br>ع۲۲.ع م<br>الاسندعاء<br>مسیر الحاص    | ۲۲۲ الهندسة الم<br>الرات الجامعية<br>الترقم العام<br>۲۲۰۷ الرقم العام<br>الرقم العام<br>۲۲۰۷ الرقم العام<br>۲۰۵۷ الم                                                       | اله<br>دار<br>(۱)<br>(۱)<br>(۲)<br>(۲)<br>(۲)<br>(۲)         |             | Internet         |                  |

ثم يتم الذهاب إلى الرف لإحضار الكتاب .

بالنسبة لأعضاء هيئة التدريس يقوم أخصائيو المكتبة بإنشاء حساب علي المكتبة الرقمية (www.eulc.edu.eg) لكل عضو من أعضاء هيئة التدريس حتي يمكن الاستفادة من خارج المنزل وحتي يتوفر له مجموعة من الخدمات التالية :

- ١-الاستعارة الإلكترونية .
  - ٢-النشر الإلكتروني .

٣-البحث في فهارس و مقتنيات المكتبات الجامعية .

٤- الحصول علي جزء من النص الكامل للرسائل الجامعية المصرية و يشمل ( العنوان و المقدمة و المستخلص ) .